# 学生向け

# Office365メール利用手順書(簡易版)

平成 30 年 3 月 7 日 都城工業高等専門学校 電子計算機センター

変更履歴

| Rev | 変更日時       | 更新者       |    | 変更内容 |
|-----|------------|-----------|----|------|
| 1   | 2018/03/07 | 電子計算機センター | 臼井 | 新規作成 |

#### 1. はじめに

Office365 はマイクロソフトから提供されるクラウド型サービスです。国立高等専門学校機構では、マイ クロソフトと包括ライセンスを契約しており、その範囲内で学生もサービスを利用することができます。 これまで専攻科生を中心に利用していましたが、本年度より本科生も含めた全学生に Office365 メール の利用を開放します。Office365 メールは Web/通常のメーラー/Android/iPhone の全てで学内外問わ ず送受信することが可能です。ログイン方法についてこの手順書をよく読み、活用してください。

#### 2. Web でのログイン/ログアウト方法

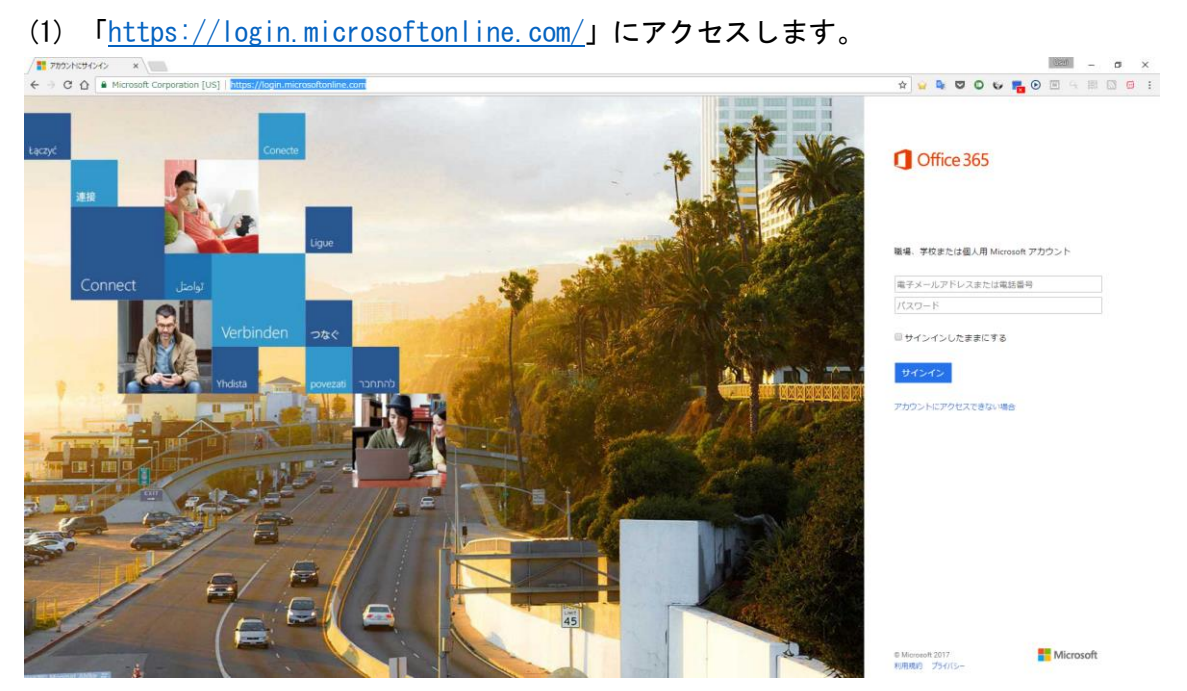

(2) 「電子メールアドレスまたは電話番号」「パスワード」の欄に担任・専攻主任の先生から配布さ れたメールアドレスと初期パスワードを入力して「サインイン」をクリックします。

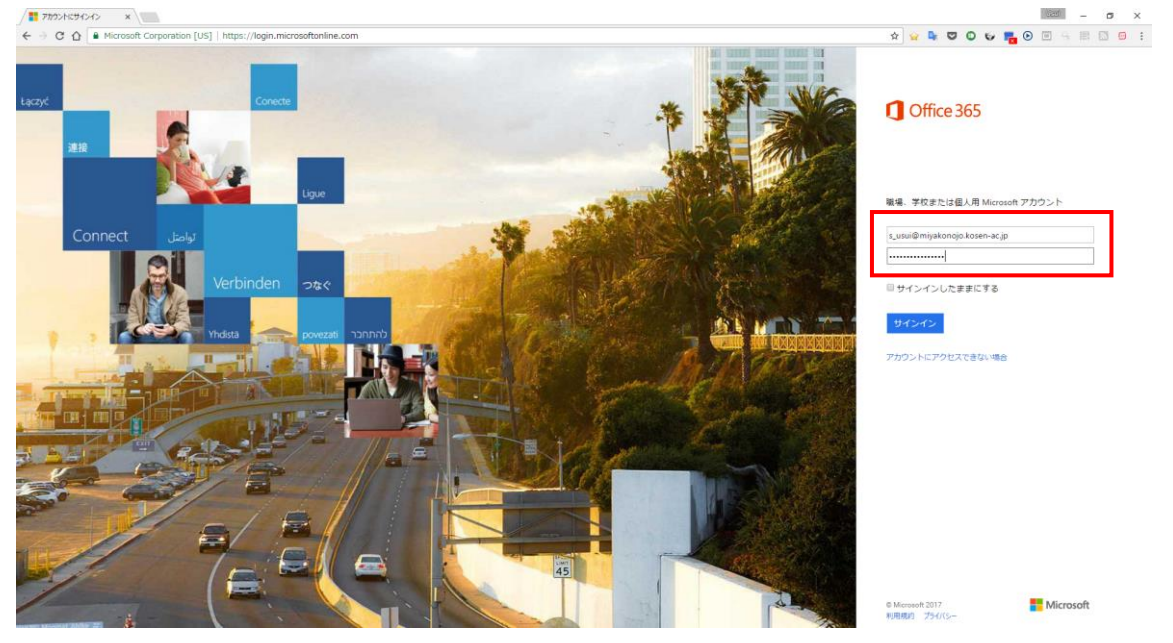

(3) ログイン画面の右上に自分の名前が出ていることを確認し、「メール」をクリックして下さい。

| Microsoft Office #-A ×                     |               |              |                       |                 |               |               |              |     |                               |   |   |     |     | 1 | 2320 | – ø ×      |
|--------------------------------------------|---------------|--------------|-----------------------|-----------------|---------------|---------------|--------------|-----|-------------------------------|---|---|-----|-----|---|------|------------|
| ← → C ☆ 🔒 保護された通信   https://www.office.com | 1/1/?auth=28h | ome=1&from=P | ortalLanding&cli      | ent-request-id= | 1570b32e-1833 | -4e72-afaa-e8 | 133e28f5ff   |     | 兌                             | - | 9 | 0 1 | s 🖏 | • | 9 S  | 88.63.66 : |
| Office 365                                 |               |              |                       |                 |               |               |              |     |                               |   |   | ٠   | ¢   | ? |      | 白井 昇太 合    |
|                                            | こんばん          | しは           |                       |                 |               |               |              | 4   | Office 2016 のインストール           |   |   |     |     |   |      |            |
|                                            | オンライン         | ドキュメントの      | 後來                    |                 | P             |               |              |     |                               |   |   |     |     |   |      |            |
|                                            |               |              |                       |                 |               |               |              |     | 新聞語: Microsoft                |   |   |     |     |   |      |            |
|                                            | N             | N            |                       |                 | s 🗄           |               | P            | Tii | Teams<br>垣いアクセス許可でチームをチ       |   |   |     |     |   |      |            |
|                                            |               |              |                       |                 |               |               |              |     | ヤット、コンテンツ、ユーザ<br>ー、ツールに接続します。 |   |   |     |     |   |      |            |
|                                            | XII           |              | F                     |                 |               |               | VD           |     |                               |   |   |     |     |   |      |            |
|                                            | Excel         | OneDrive     | Forms                 | Planner         | 道略先           | 920           | Video        |     |                               |   |   |     |     |   |      |            |
|                                            |               | -            | _                     | NIC             |               |               |              |     |                               |   |   |     |     |   |      |            |
|                                            | SharePoint    | Delve        | 21-22(-1 <sup>2</sup> | y ÷<br>Yammer   | PowerApps     | Bow.          | Dynamics 365 |     |                               |   |   |     |     |   |      |            |
|                                            | decardo de la | 1000         |                       | - Horning H     | Street Meri   | 10.884        |              |     |                               |   |   |     |     |   |      |            |

(4) 受信トレイが表示されます。

| ① Microsoft Office ホーム ×                                                                                                    | ° x−#- s_usui@miyako x                                                 |                                                              |       |     |              | Uzut                | - 0  | ×   |
|----------------------------------------------------------------------------------------------------|------------------------------------------------------------------------|--------------------------------------------------------------|-------|-----|--------------|---------------------|------|-----|
| $\in$ $\rightarrow$ X $\triangle$ 🗎 Microsof                                                                                           | t Corporation [US]   https://outlook.office.com/owa/?re                | alm=miyakonojo.kosen-ac.jp&exsvurl=1&ll-cc=1041&modurl=0 🖈 🖌 | 🖕 🗣 💟 | 0 6 | <b>F</b> (•) | <b>B</b> 9 <b>I</b> |      | 🗎 : |
| iii Office 365                                                                                                    | Outlook                                                                |                                                              |       |     | (5)          | ۵                   | ?    | 0   |
| メールとユーザーの検索 🔎                                                                                                    | ④ 新規作成   ~                                                             |                                                              |       |     |              | 17                  | 送信の取 | の消し |
| ヘ フォルダー                                                                                                    | 受信トレイ フィルター >                                                          |                                                              |       |     |              |                     |      |     |
| 受信トレイ                                                                                                    | 次へ: これから 2 日間はイベントがありません。 📋 予定一覧                                       |                                                              |       |     |              |                     |      |     |
| 送信用のアイテム<br>下語者<br>その他<br>クリループ * 800年点<br>タークでは、メール、ドモンドント、<br>スケンディは、メール、ドモンドント、<br>スケンディーはあくパントのは有点<br>イースが使用されます。<br>* 9歳年<br>* 作成 | Shota USUI<br>• test<br>test: On 2017/04/04 18:45, shota unui wrete: > |                                                              |       |     |              |                     |      |     |
|                                                                                                    |                                                                        | 読むアイテムを選択してください<br>リストで常に最初のアイテムを選択するようにするには、ここをクルウルてくどさい    |       |     |              |                     |      |     |

(5) ログアウトする際には、右上のマークをクリックするとメニューが表示されるので、「サインア ウト」をクリックします。

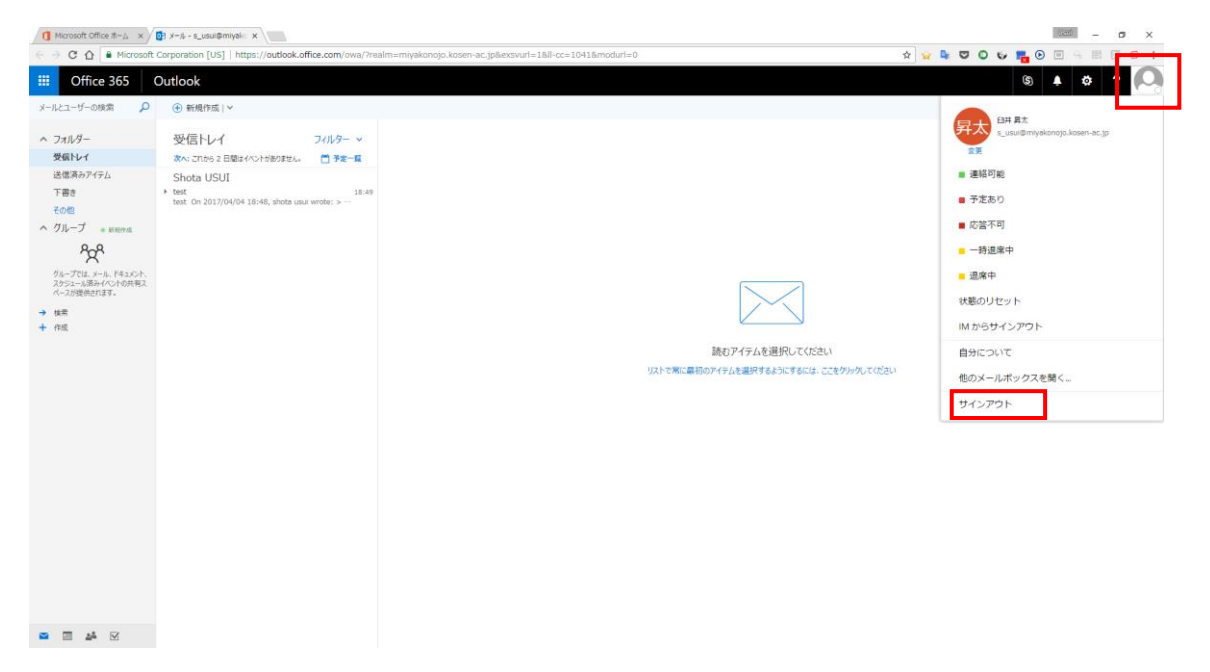

# 3. 通常のメーラーでのログイン方法

※ここでは Thunderbird を例として取り上げます。

(1) 「ファイル」→「新規作成」→「既存のメールアカウント」をクリックして下さい

| 📩 受信トレイ - s_usui@miyako. |                                                                        |                  |
|--------------------------|------------------------------------------------------------------------|------------------|
| ファイル(E) 編集(E) 表示(V) 移動(  | <u>G)</u> メッセージ( <u>M</u> ) 予定とToDo( <u>N</u> ) ツール(I) ヘルプ( <u>H</u> ) |                  |
| 新規作成( <u>N</u> ) >       | メッセージ( <u>M</u> ) Ctrl+N アイルタ                                          |                  |
| 開<( <u>O)</u> >>>        | 予定(E) Ctrl+I () 5 機構 (その他) (5) 6 機構 (ネット) (6) 7 機                      | 繊 (教務) (7) 8 研   |
| 閉じる( <u>C</u> ) Ctrl+W   | ToDo(I) Ctrl+D                                                         | (1) (1)(1)(1)(1) |
| 名前を付けて保存(S) >            | フォルダ(E) ● タク付き @ 添付あり                                                  |                  |
| 新着メッセージを受信( <u>W</u> ) > | 検索フォルダ( <u>S</u> )                                                     |                  |
| 未送信メッセージを送信(D)           | 新しいメールアカウントを取得(G)                                                      |                  |
| 購読( <u>B</u> )           | 既存のメールアカウント(E)                                                         |                  |
| フォルダを削除( <u>E</u> )      | チャットアカウント( <u>C</u> )                                                  |                  |
| フォルダ名を変更( <u>R</u> ) F2  | フィードアカウント( <u>D</u> )                                                  |                  |
| フォルダを最適化( <u>F</u> )     | 他のサービスのアカウント(Q)                                                        |                  |
| ごみ箱を空にする( <u>Y</u> )     | カレンダー <u>(N</u> )                                                      |                  |
| オフライン(上) >               | 連絡先( <u>C</u> )                                                        |                  |
| ページ設定(U)                 | チャット連絡先(日)                                                             |                  |
| 印刷プレビュー(⊻)               |                                                                        |                  |
| 印刷(P) Ctrl+P             |                                                                        |                  |
| 終了( <u>X</u> )           |                                                                        |                  |
| トレイに最小化 +F9              |                                                                        |                  |

(2) 「メールアドレス」「パスワード」の欄に先行主任の先生から配布されたメールアドレスと初期 パスワードを入力し、「続ける」をクリックして下さい

| メールアカウント設定                                 |                                                                                                 | ×                                 |
|--------------------------------------------|-------------------------------------------------------------------------------------------------|-----------------------------------|
| あなたのお名前( <u>N</u> ):                       | shota usui                                                                                      | 受信者に表示される名前です。                    |
| メールアトレス( <u>ロ</u> ):<br>パスワード( <u>E</u> ): | <ul> <li>@miyakonoj0.kosen-ac.jp</li> <li>▶●●●●●●●●●●●</li> <li>パスワードを記憶する(<u>M</u>)</li> </ul> |                                   |
|                                            |                                                                                                 | -                                 |
|                                            |                                                                                                 |                                   |
|                                            |                                                                                                 |                                   |
|                                            |                                                                                                 |                                   |
| 新しいアカウントを取                                 | 得( <u>G</u> )                                                                                   | 続ける( <u>C</u> ) キャンセル( <u>A</u> ) |

(3) 「手動設定」をクリックして下さい

| メールアカウント設定                                                         |                                                       | ×                   |
|--------------------------------------------------------------------|-------------------------------------------------------|---------------------|
| あなたのお名前( <u>N</u> ):<br>メールアドレス( <u>L</u> ):<br>パスワード( <u>P</u> ): | shota usui 受信者に表示<br>@miyakonojo.kosen-ac.jp          | される名前です。            |
| アカウント設定が Moz                                                       | ✓ パスワードを記憶する( <u>M</u> )<br>illa ISP データペースから見つかりました。 |                     |
| ● IMAP (リモート)                                                      | りォルダ) O POP3 (メールをコンピュータに保存)                          |                     |
| 受信リーバ: IMA<br>送信サーバ: SMT                                           | P, smtp-mail.outlook.com, STARTTLS                    |                     |
| ユーザ名: s_us<br>新しいアカウントを取っ                                          | ui@miyakonojo.kosen-ac.jp<br>导( <u>G)</u>             | ) キャンセル( <u>A</u> ) |

(4) 受信サーバと送信サーバ、ユーザ名を下記の通り設定してください

| ルアカワント設定                    |                                                                           |                                                                                      |                                |                                      |   |                                                         | ×               |
|-----------------------------|---------------------------------------------------------------------------|--------------------------------------------------------------------------------------|--------------------------------|--------------------------------------|---|---------------------------------------------------------|-----------------|
| あなたのお名前<br>メールアドレン<br>パスワー! | j( <u>N</u> ): shota<br>ス( <u>L</u> ): @miy<br>ド( <u>P</u> ): ▶●●<br>☑ /♡ | usui 受信者に<br>akonojo.kosen-ac.jp<br>マードを記憶する( <u>M</u> )                             | 表示される名前                        | हुन्                                 |   |                                                         |                 |
| 次のアカウント語                    | 設定が、指定され                                                                  | れたサーバを調べることにより見つかりま                                                                  | いた。                            |                                      |   |                                                         |                 |
|                             |                                                                           | サーバのホスト名                                                                             | ポート番号                          | SSL                                  |   | 認証方式                                                    |                 |
| 受信サーバ:                      | IMAP ~                                                                    | サーバのホスト名<br>outlook.office365.com                                                    | ポート番号<br>993 〜                 | SSL<br>SSL/TLS                       | ~ | 認証方式<br><b>通常のパスワード認証</b>                               | ~               |
| 受信サーバ:<br>送信サーバ:            | IMAP ~<br>SMTP                                                            | サーバのホスト名<br>outlook.office365.com<br>smtp.office365.com                              | ポート番号<br>993 〜<br>587 〜        | SSL<br>SSL/TLS<br>STARTTLS           | ~ | 認証方式<br>通常のパスワード認証<br>通常のパスワード認証                        | ~               |
| 受信サーバ:<br>送信サーバ:<br>ユーザ名:   | IMAP 〜<br>SMTP<br>受信サーバ:                                                  | サーバのホスト名<br>outlook.office365.com<br>smtp.office365.com<br>s_usui@miyakonojo.kosen-a | ボート番号<br>993 〜<br>シ 587 〜<br>c | SSL<br>SSL/TLS<br>STARTTLS<br>送信サーバ: | ~ | 認証方式<br>通常のパスワード認証<br>通常のパスワード認証<br>s_usui@miyakonojo.k | ✓<br>✓<br>osen- |

|       | サーバのホスト名              | ポート番号 |
|-------|-----------------------|-------|
| 受信サーバ | outlook.office365.com | 993   |
| 送信サーバ | Smtp.office365.com    | 587   |

※ユーザ名には受信サーバ・送信サーバ共に自分のメールアドレスを入力してください

(5) 「再テスト」をクリックし、「次のアカウント設定が、指定されたサーバを調べることにより見 つかりました。」の表示が出たら「完了」をクリックして下さい。

| メールアカウント設定                                                                             |                                                           |                 |                      | ×           |
|----------------------------------------------------------------------------------------|-----------------------------------------------------------|-----------------|----------------------|-------------|
| あなたのお名前( <u>N</u> ): shota<br>メールアドレス( <u>L</u> ): @miya<br>パスワード( <u>P</u> ):<br>レ パス | usui 受信者に表<br>akonojo.kosen-ac.jp<br>ワードを記憶する( <u>M</u> ) | 示される名前です。       |                      |             |
| 次のアカウント設定が、指定され                                                                        | ルたサーバを調べることにより見つかりました<br>サーバのホスト名                         | た。<br>ポート番号 SSL | 認証方式                 |             |
| 受信サーバ: IMAP ~                                                                          | outlook.office365.com                                     | 993 V SSL/TLS   | ✓ 通常のパスワード認識         | E v         |
| 送信サーバ: SMTP                                                                            | smtp.office365.com V                                      | 587 V STARTTLS  | ~ 通常のパスワード認          | E ~         |
| ユーザ名: 受信サーバ:                                                                           | s_usui@miyakonojo.kosen-ac                                | 送信サーバ:          | s_usui@miyakor       | nojo.kosen- |
| 新しいアカウントを取得(G)                                                                         | 詳細設定( <u>A</u> )                                          | 再               | テスト(I) 完 <b>ア(D)</b> | キャンセル(A)    |

# 4. iPhone でのログイン方法

- ※ここでは Microsoft Outlook for iOS アプリを例として取り上げます
  - (1) Microsoft Outlook for iOS を AppStore からダウンロードします。

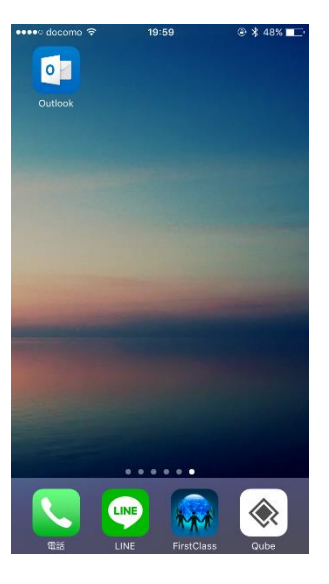

(2)アプリを開き、「始める」をタップします

•••• docomo रू

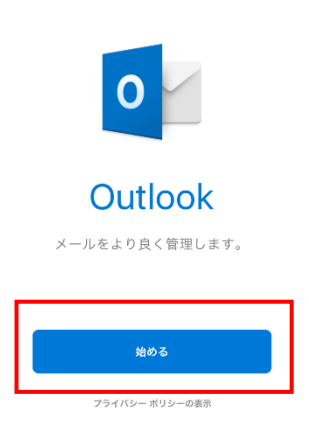

20:00

(3) 先行主任の先生から配布されたメールアドレスを入力し、「アカウントの追加」をタップします。

⊕ ¥ 48% ■□·

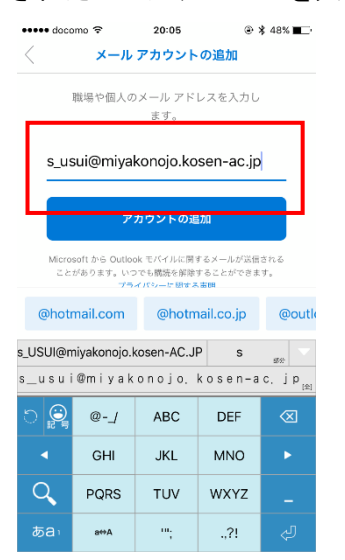

(4) 「パスワード」の欄に初期パスワードを入力し「サインイン」をタップします。

| ••••• docomo 🗢      | 20:06       | ۰ 🖇 48% 🔳 |
|---------------------|-------------|-----------|
| <                   | Office 365  | ではありません ? |
| <b>1</b> Office 2   | CE.         |           |
| Unice 3             | CO          |           |
|                     |             |           |
| 職場または学校アカウ          | ント          |           |
| s_usui@miyakonojo.k | kosen-ac.jp |           |
| ••••••              | •           |           |
| +251251             |             |           |
|                     |             |           |
| アカウントにアクセスでき        | ない場合        |           |
|                     |             |           |
|                     |             |           |
|                     |             |           |
|                     |             |           |
| C Microsoft 2017    |             | Microsoft |
|                     |             |           |

(5)「後で」をタップします。

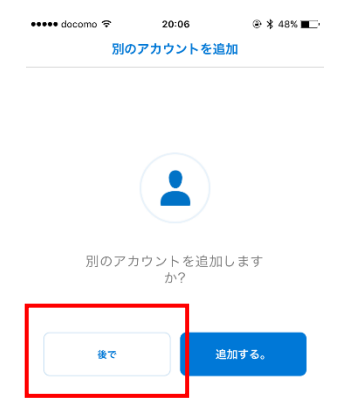

(6) チュートリアル表示後に受信トレイが表示されれば完了です。

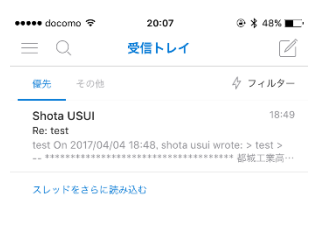

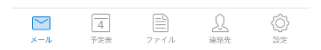

(7) 右下の「設定」をタップし、「アカウント」に自分のメールアドレスが入っているか確認してく ださい。

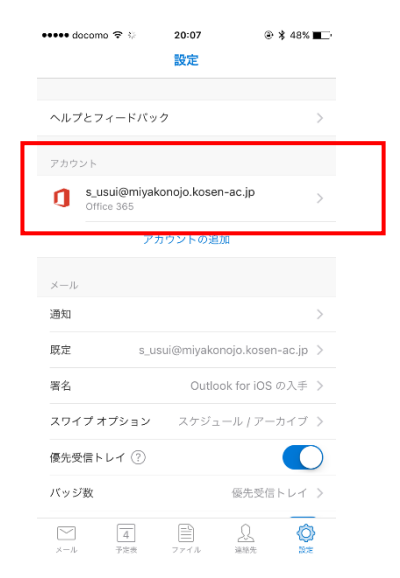

# 5. Android でのログイン方法

- ※ここでは Microsoft Outlook for Android アプリを例として取り上げます
  - (1) Microsoft Outlook for AndroidをPlayストアからダウンロードします。

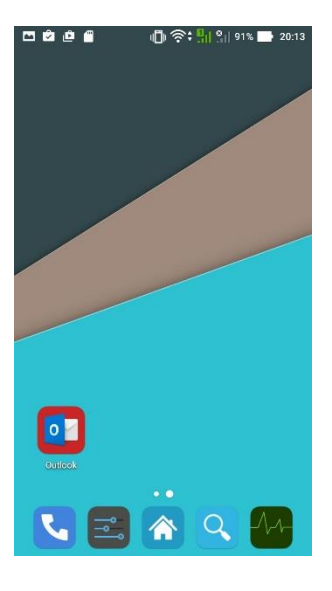

(2) 「始める」をタップします。

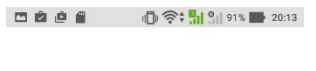

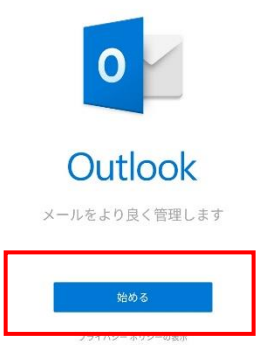

(3) 先行主任の先生から配布されたメールアドレスを入力し、「続行」をタップします。

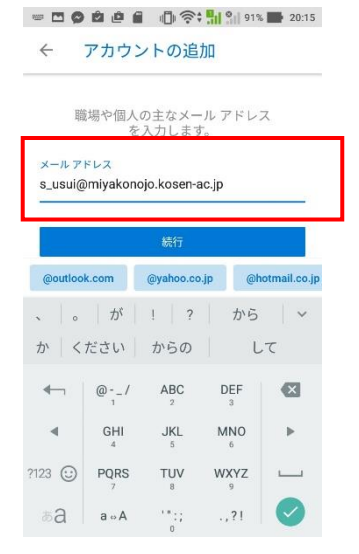

(4) 「パスワード」の欄に初期パスワードを入力し「サインイン」をタップします。

|                                           |    | 20:17    |
|-------------------------------------------|----|----------|
| Office 365                                | 5  |          |
| 職場または学校アカウント                              |    | _        |
| s_usui@miyakonojo.kosen-ac.               | jp |          |
|                                           |    |          |
| <mark>サインイン</mark> 戻る<br>アカウントにアクセスできない場合 | E  |          |
|                                           |    |          |
|                                           |    |          |
| C Mcrosofi 2017<br>利用規約 プライバシー            | M  | icrosoft |

(5) チュートリアル表示後に受信トレイが表示されれば完了です。

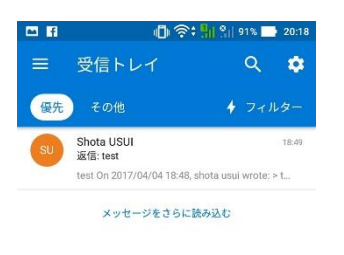

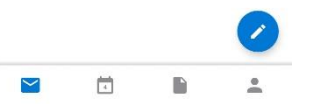

(6) 右上の設定アイコンをタップし、「アカウント」に自分のメールアドレスが入っているか確認し てください。

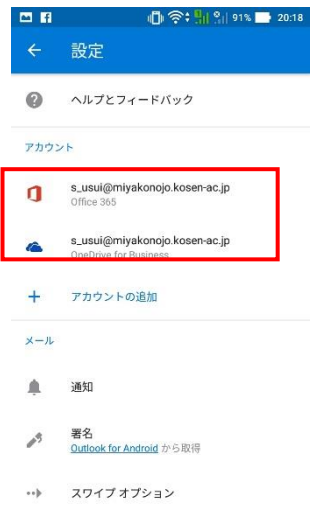